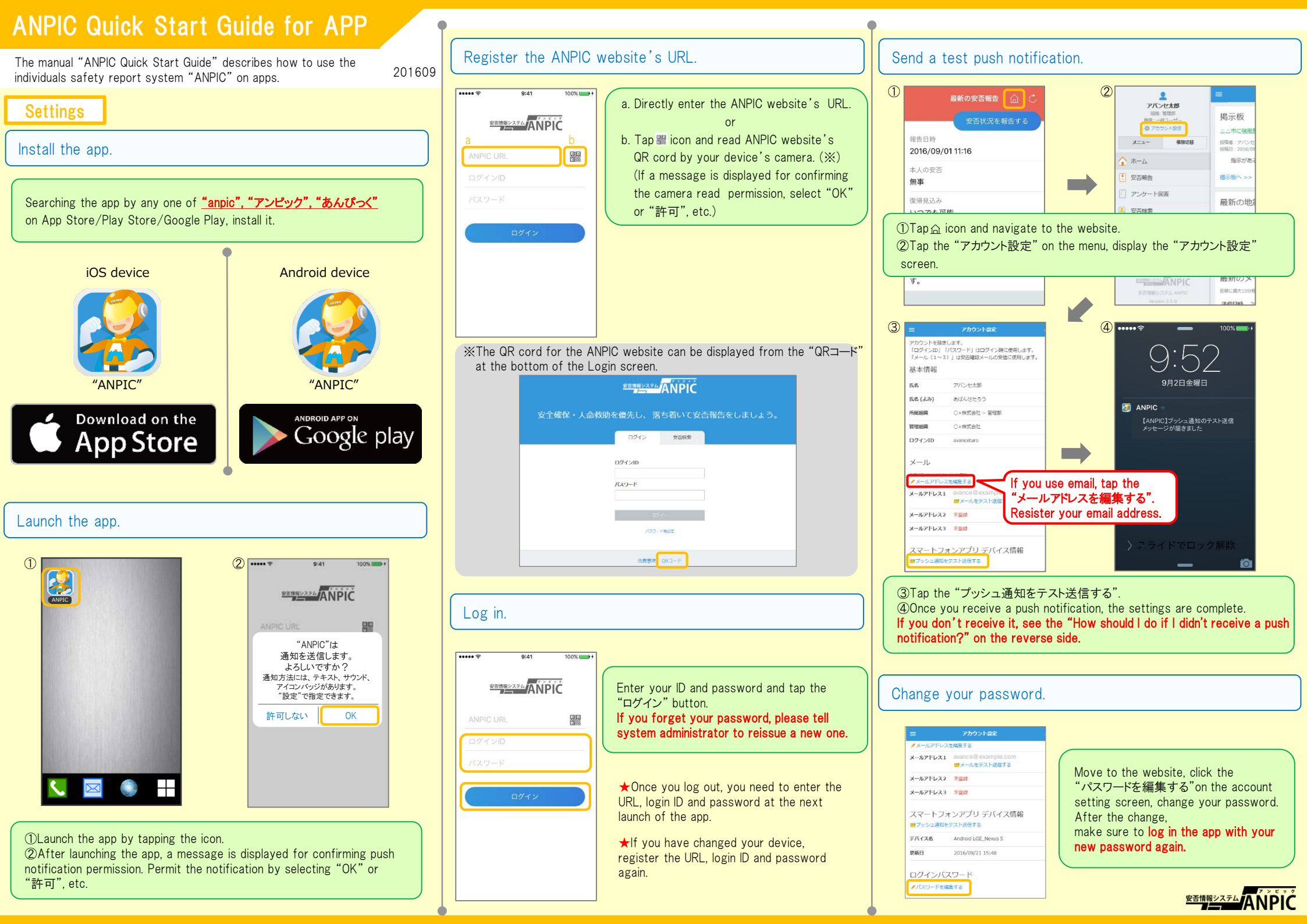

# How to Use

# Report your safety.

#### ①Display the screen to report.

| 安否状況を報告する                                           |          | 安否状況をお知らせください(Please r                                        |
|-----------------------------------------------------|----------|---------------------------------------------------------------|
| 服告日時<br>2016/09/01 11:16                            | a        | eport your condition.)<br>○×株式会社 アバンセ太郎<br>2016/09/02 09:46   |
| 本人の安否                                               |          | ○×株式会社 アバンセ太郎様                                                |
| <b>举</b> 洲                                          | _        | 安否状況の報告はこちらから↓ ┣                                              |
| 复帰見込み<br>いつでも可能                                     |          | https://anpic *.jecc.jp/ * * * * * * /<br>report/ * * * * * * |
| コメント                                                |          |                                                               |
| 幸い怪我はありませんでした。<br>地震の影響で電車が運行見合わせのた<br>め、出社が少し遅れます。 | a. Tap t | he "安否状況を報告する".                                               |
| OVELOR 20                                           |          | or                                                            |

#### ②Report your safety.

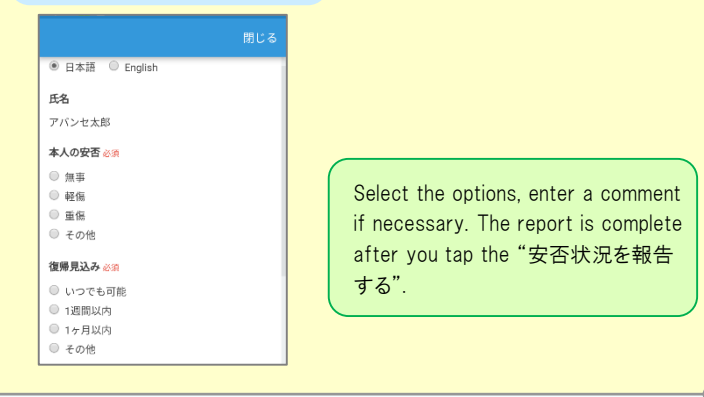

### How should I do if I didn't receive a push notification?

If you didn't receive a push notification, confirm the following. (**%Labeling may differ depending on manufacturers**.)

- Turn on a push notification on your smartphone device. [Settings]→[Notifications]→[ANPIC]
  [Settings]→[Applications]→[Manage applications]→[ANPIC]
  [Settings]→[Sound & notification]→[App notifications]
- 2.Update your device OS to the latest version. Supported OS: iOS 8.0 or later, Android OS 4.2 or later
- 3.Confirm whether one or more device doesn't connect to one Wi-Fi.
- 4.Turn off battery saver mode, power saving mode, etc. (Android only)
- 5.Turn off Wi-Fi optimization. (Android only)
- 6.Uninstall antivirus and task killer apps. (Android only)

## Display the menu.

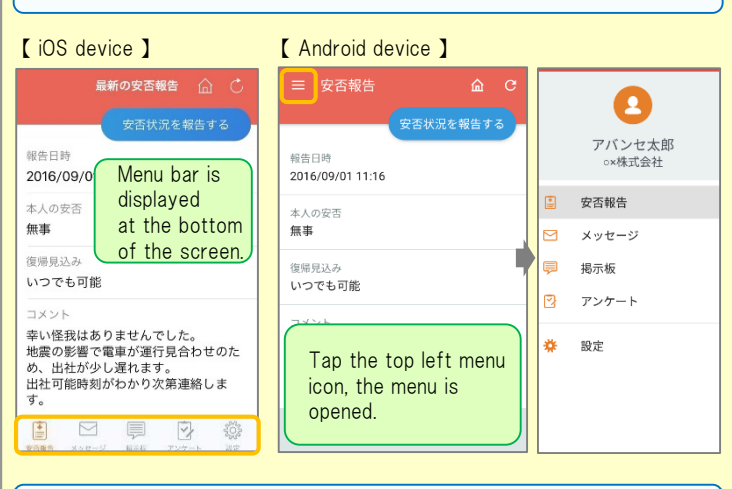

### Check updated information.

Switching from the menu screen, you can bring updated information.

| 最新の安否報告 🕼 Ċ                                                                  | ≡ メッセージ                                                                      |
|------------------------------------------------------------------------------|------------------------------------------------------------------------------|
| 安否状況を報告する                                                                    | 安否状況を報告する                                                                    |
| 服告日時<br>2016/09/01 11:16                                                     | ox <b>株式会社 アバンセ太郎</b><br>安否状況をお知らせください (Please report yo                     |
| s人の安否<br>概 <b>事</b>                                                          | 2010/09/22 17:31<br><b>*株式会社 アバンセ太郎</b><br>営業会議出欠確認                          |
| 同帰見込み                                                                        | 2016/09/22 17:30                                                             |
| メント                                                                          | ox <b>株式会社 アバンセ太郎</b><br>安否状況をお知らせください(Please report yo…<br>2016/09/16 13:18 |
| はこれはのりなどのでした。<br>出たの影響で電車が運行見合わせのた<br>り、出社が少し遅れます。<br>出社可能時刻がわかり次第連絡しま<br>」。 | o <b>×株式会社 アパンセ太郎</b><br>安否状況をお知らせください(Please report yo<br>2016/09/16 13:17  |
|                                                                              | o <b>×株式会社 アバンセ太郎</b><br>安否状況をお知らせください(訓練)                                   |
| 揭示板 🏠 🖒                                                                      | < アンケート回答 💍                                                                  |
| 安 古状況を報告する<br>△△市に強風警報が発令されています                                              | アンケート名: △月△日 営業会議 出<br>回答依頼日時: 2016/09/02 14:37<br>状態: 回答読み                  |
| アバンセ太郎(〇×株式会社の管理者)<br>2016/09/01 11:47                                       | アンケート名: 【業務】社内研修アンケ<br>回答依頼日時: 2016/09/02 14:35<br>状態: 未回答                   |
| 旨示があるまで待機してください。                                                             | アンケート名: ○月〇日 リーダー会議 出<br>回答体頭日時: 2016/09/02 14:35                            |
| 余震が続いて <u>います。</u>                                                           | 状態: 回答済み                                                                     |
| アバンセ 安否報告: Your newe                                                         | est safety report is displayed.                                              |
| <sub>明るいうち</sub> メッセージ: Up to the                                            | 5 newest received messages can b                                             |
| 本日15時以 checked.                                                              |                                                                              |
| てくたさい 根子 FF · Notificationa                                                  | from system administrator can be                                             |

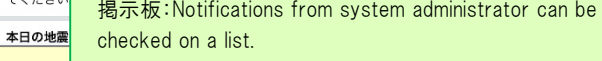

 $\mathcal{P} \sim \mathcal{F} - \mathcal{F}$ : A list of questionnaires is displayed.

#### Answer the questionnaire. (1)Display the questionnaire. Display the questionnaire on the screen in (a) or (b) way. a. "アンケート" icon on the menu [iOS device] -圓 17 アンケート名: △月△日 営業会議 出欠確認 回答依頼日時: 2016/09/02 14:37 [ Android device ] 状態・回答済み アンケート名:【業務】社内研修アンケート 2 回答依頼日時: 2016/09/02 14:35 状態: 未回答 アバンセ太郎 アンケート名: ○月○日 リーダー会議 出欠確認 ox株式会社 回答依頼日時: 2016/09/02 14:35 状態・回答済み アンケート名:•月•日 全社ミーティング 出... : 安否報告 回答依頼日時: 2016/09/07 20:13 状態: 未回答 🖂 メッセージ ļ 揭示板 Tap the " $\mathcal{P} \sim \mathcal{P} - \mathcal{P}$ " icon, select R アンケート the questionnaire to answer 🐥 設定 2 Answer the questionnaire. b. URL on the email 営業会議出欠確認 人日人日常常会議出を確認 ○×株式会社 アバンセ太郎 2016/09/22 17:30 氏名 アバンセ大郎 ○×株式会社 アバンセ太郎様 1.全社ミーティング 出欠確認 アンケートの回答はこちらから ◎ 出席 ttps://anpic \* .jecc.jp/ \* \* \* \* \* \* \* urvery\_answer/ \* \* \* \* \* \* 子の他 上記サイトにアクセスできない方のアンケ ートの回答はこちらから \* アンケートに対して最新の回答のみ登録されます。 http://anpic \* .jecc.jp/ \* \* \* \* \* \* \* / survery\_answer/ \* \* \* \* \* Tap the URL for the Answer the questions and tap the "アンケートに回答する" questionnaire in the message. Move to the website. 最新の安否報告

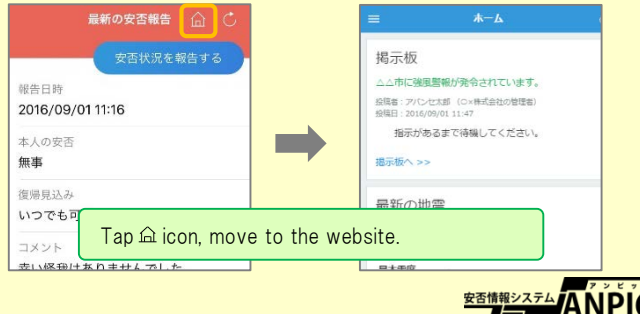